# USER GUIDE PANDUAN PENGGUNA

www.inaholiday.id

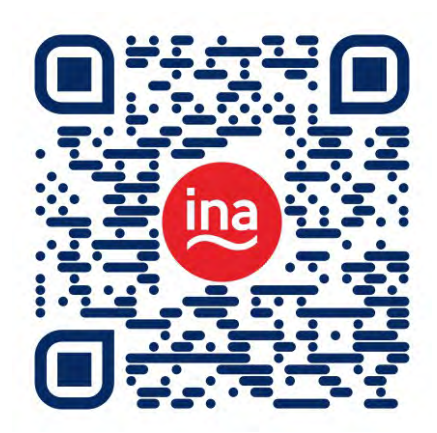

provided by

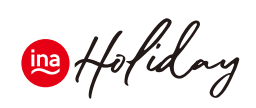

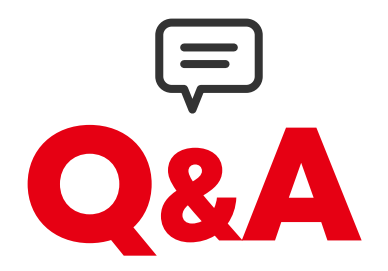

#### Siapa yang dapat menjadi partner?

Setiap Tours & Travel Agency, ataupun Individu dapat menjadi mitra INAHOLIDAY dan atau menjadi partner Tours & Travel dengan mempergunakan system INAHOLDAY dan memasarkan serta melakukan pengaturan dan mengelola pemensanan secara mandiri.

#### Apa syarat menjadi partner?

Setiap Tours & Travel Agency yang mendaftar harus memiliki lisensi resmi yang dikeluarkan oleh pemerintah setempat atau asosiasi resmi yang telah terdaftar. Dan bagi Individu yang mendaftar sebagai Affiliate Marketer harus memiliki identitas berupa KTP dan No telpon yang dapat dihubungi.

#### Apa saja jenis partner yang ditawarkan?

Setiap Tours & Travel Agency dapat memiih jenis membership "partner Agent Plus" dan "Partner Agent" yang masing-masing memiliki ketentuan berbeda. Sedangkan bagi Individu dapat mendaftar dan memilih jenis membership "Affiliate Marketer".

#### Berapa biaya menjadi partner?

INAHOLIDAY tidak membebankan biaya apapun atau "GRATIS" untuk menjadi partner agar dapat mempergunakan dan memanfaatkan seluruh fasilitas di platform INAHOLIDAY.

#### Bagaimana cara menjadi partner?

Kunjungi halaman "Become Partner" dan klik tombol "Register Now" untuk mendaftar, dan lengkapi seluruh form yang tersedia dengan informasi yang jelas dan benar, dan akan dilanjutkan dengan proses validasi secara online melalui email atau telpon oleh team admin INAHOLIDAY.

## Berapa admin fee yang dibebankan kepada partner dari setiap paket terjual?

INAHOLIDAY menerapkan "Zero Admin Fee" atau tidak membebankan admin fee sama sekali kepada partner dari setiap paket tour milik partner yang terjual melalui platform INAHOLIDAY

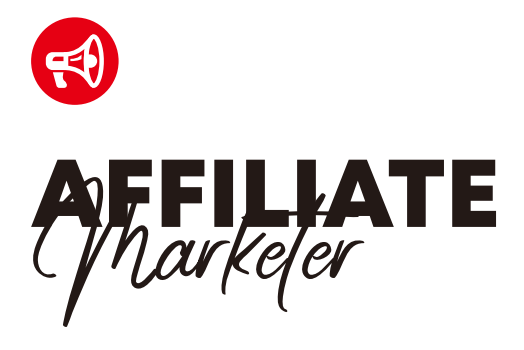

#### Apa itu Affiliate Marketer?

Affiliate Marketer adalah kategori yang diperuntukan bagi perseorangan/individu agar dapat memasarkan seluruh produk tour paket yang terdapat di inaholiday dan memperoleh keuntungan dari setiap penjualannya, baik dipasarkan secara langsung maupun secara online melalui berbagai media (blog, social media, whatsapp)

#### Apa keuntungan menjadi Affiliate Marketer di Inaholiday?

- **Marketer** akan diberikan "**Coupon Code**" dari setiap produk yang akan dipasarkan, dan dapat dipergunakan setiap kali melakukan pemesanan/booking melalui platform INAHOLIDAY.
- **Marketer** dapat melakukan pemesanan secara langsung atau dapat dilakukan oleh customer dengan menggunakan "**Coupon Code**" milik Marketer pada saat melakukan booking di platform INAHOLIDAY.
- Marketer akan memperoleh **sales commission** sebesar **5%** (atau lebih tergantung penawaran dari setiap pemilik produk) dari setiap produk tour terjual sesuai dengan "**Coupon Code**" masing-masing produk.
- Marketer diberikan kebebasan untuk membuat materi promosi sendiri agar dapat disesuaikan dengan format media yang akan digunakan, dengan mengacu kepada preferensi customer yang dituju.
- Marketer dan Partner Agent pemilik produk akan secara otomatis menerima "Notifikasi" setiao kali terjadi pemesanan dengan menggunakan "Coupon Code" dari masing-masing produk.
- Pembayaran komisi penjualan kepada Marketer dilakukan setiap akhir bulan langsung ke Rekening Bank Marketer yang telah terdaftar.
- Gratis biaya membership Affiliate Marketer.
- Marketer dapat mengelola pemesanan/booking secara langsung dari melalui halaman "User Dashboard"

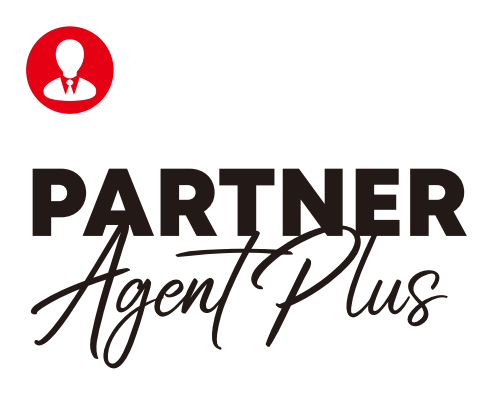

#### Apa itu Partner Agent Plus?

**Partner Agent Plus** adalah kategori yang diperuntukan bagi **Travel Agent** atau **Tour Operator** yang memiliki produk paket tour sendiri. dan keanggotaan Partner Agent Plus terbuka bagi Agent yang telah memiliki "**Lisensi**" resmi yang dikeluarkan oleh asosiasi atau dari pemerintah setempat.

#### Apa keuntungan menjadi Partner Agent Plus?

- 1. Partner Agent dapat memasukan/submit produk tour paket secara mandiri melalui fornt-end dengan melakukan "**Registrasi**" menjadi partner terlebih dahulu
- Setiap produk tour paket yang disubmit oleh Partner Agent Plus akan diverifikasi terlebih dahulu oleh admin INAHOLIDAY, untuk memastikan konten yang disubmit telah lengkap dan siap untuk dipublish.
- 3. Gratis biaya membership Partner Agent Plus .
- 4. Tidak dikenakan biaya admin untuk setiap produk terjual atau "Zero Admin Fee"
- 5. Partner Agent Plus dapat menerima dan mengelola pemesanan/booking secara langsung dari setiap customer.
- 6. Partner Agent Plus dapat mengikuti program "**Afiliasi**" agar dapat memberikan penawaran "**sales commission**" kepada partner lainnya untuk memasarkan produk tour paket anda, atau andapun dapat turut serta memasarkan produk tour paket milik partner lainnya di dalam paltform INAHOLIDAY.
- 7. Partner Agent Plus yang memasarkan produk milik partner agent lainnya, akan menerima "**Coupon Code**" dari setiap produk, yang dapat digunakan pada saat melakukan booking dan mengidentifikasi pihak partner agent siapa saja yang telah melakukan pemesanan, sehingga secara otomatis sales commission masuk ke akun partner agent yang berhasil menjual produk tersebut.
- 8. Partner Agent Plus akan memperoleh **sales commission** sebesar **5%** (atau lebih tergantung penawaran dari setiap pemilik produk) dari setiap produk tour terjual sesuai dengan "**Coupon Code**" masing-masing.
- 9. Partner Agent Plus dapat selalu melakukan monitoring dari setiap aktifitas pemesanan memlalui halaman "**User Dashboard**"
- 10. Partner Agent Plus akan menerima pembayaran dari setiap pemesan/customer secara langsung ke Rekening Bank milik Partner Agent Plus, dan bila memiliki hambatan dapat menggunakan Rekening INAHOLIDAY.
- 11. Partner Agent Plus dapat menyesuaikan dan menentukan ketentuan dan syarat dari setiap produk paket tour yang disubmit.

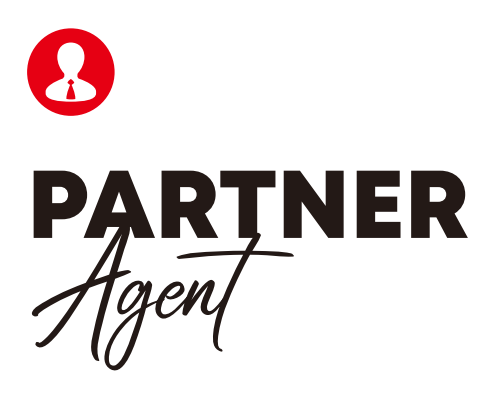

#### Apa itu Partner Agent ?

**Partner Agent** adalah kategori yang diperuntukan bagi **Travel Agent** atau **Tour Operator** yang memiliki produk paket tour sendiri, dan keanggotaan Partner Agent terbuka bagi Agent yang telah memiliki "**Lisensi**" resmi yang dikeluarkan oleh asosiasi atau dari pemerintah setempat.

#### Apa keuntungan menjadi Partner Agent?

- 1. Partner Agent dapat memasukan/submit produk tour paket secara mandiri melalui fornt-end dengan melakukan "**Registrasi**" menjadi partner terlebih dahulu
- 2. Setiap produk yang disubmit oleh **Partner Agent** akan **diverifikasi** terlebih dahulu oleh admin inaholiday, untuk memastikan konten yang disubmit telah lengkap dan siap untuk dipublish.
- 3. Gratis biaya membership Partner Agent.
- 4. Tidak dikenakan biaya admin untuk setiap produk terjual atau "Zero Admin Fee"
- 5. Partner Agent diperbolehkan untuk meng "**Upgrade**" membership menjadi "**Partner Agent Plus**" dengan bebas biaya, agar dapat menikmati fasilitas program "**Afiliasi**", sehingga produk Partner Agent dapat dibantu untuk dipasarkan oleh mitra "**Affiliate Marketer**", serta Partner Agent pun diperbolehkan untuk membantu memasarkan produk milik Partner Agent lainnya, dan akan memperoleh **sales commission** dari setiap produk tour yang berhasil terjual.
- 6. Partner Agent dapat menerima dan mengelola pemesanan/booking secara langsung dari setiap customer.
- 7. Partner Agent dapat selalu melakukan monitoring dari setiap aktifitas pemesanan melalui halaman "**User Dashboard**"
- 8. Partner Agent akan menerima pembayaran dari setiap pemesan/customer secara langsung ke Rekening Bank milik Partner Agent, dan bila memiliki hambatan dapat menggunakan Rekening INAHOLIDAY.
- 9. Partner Agent dapat menyesuaikan dan menentukan ketentuan dan syarat dari setiap produk paket tour yang disubmit.

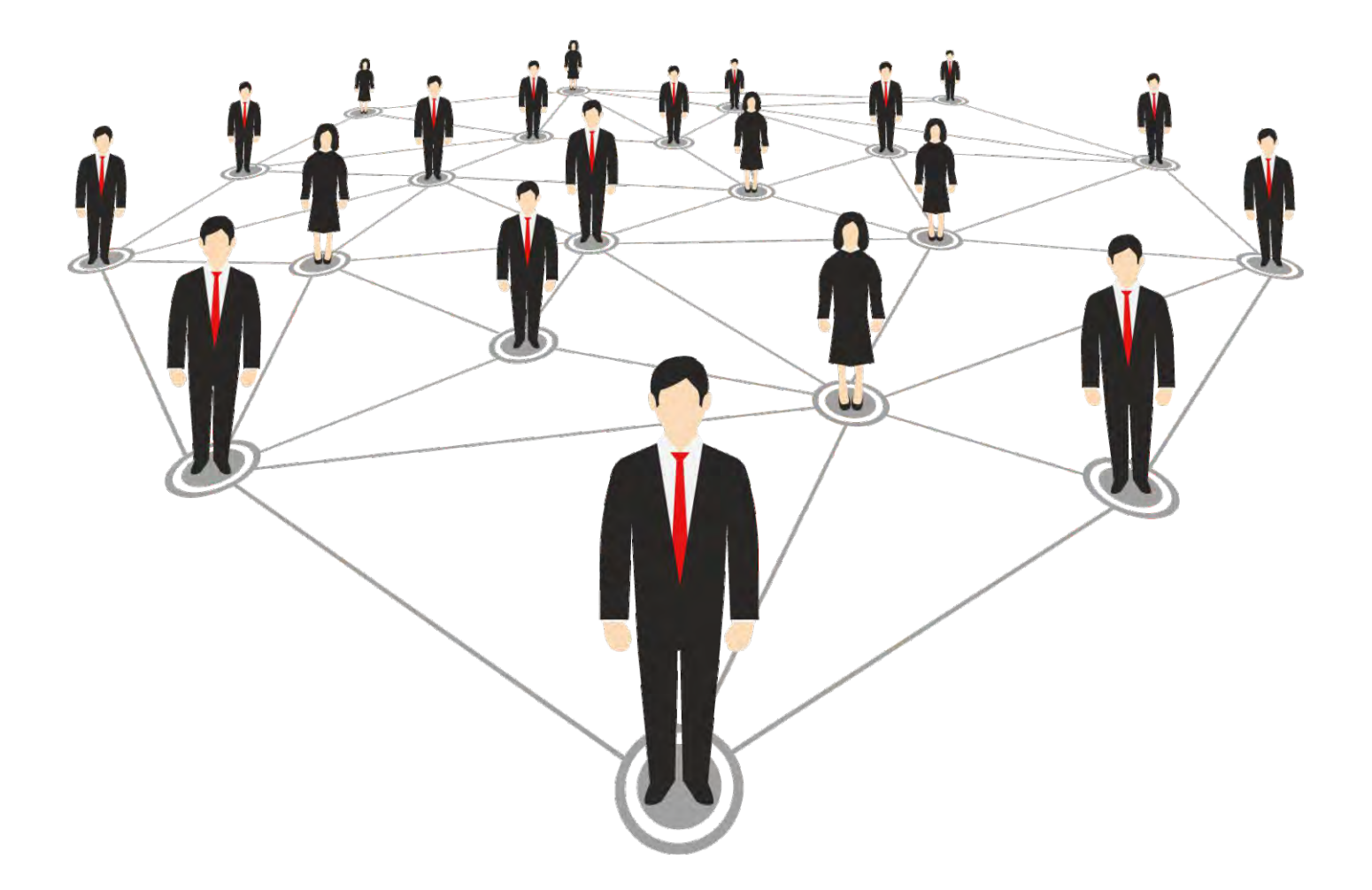

# Bagaimana Cara Menjadi Partner di Inaholiday?

INAHOLIDAY terbuka bagi Tours & Travel Agency, ataupun Individu yang ingin menjadi mitra INAHOLIDAY dan atau menjadi partner Tours & Travel dengan mempergunakan system INAHOLDAY dan memasarkan serta melakukan pengaturan dan mengelola pemesanan secara mandiri.

. . .

Setiap Tours & Travel Agency yang mendaftar harus memiliki lisensi resmi yang dikeluarkan oleh pemerintah setempat atau asosiasi resmi yang telah terdaftar. Dan bagi Individu yang mendaftar sebagai Affiliate Marketer harus memiliki identitas berupa KTP dan No telpon yang dapat dihubungi.

Setiap Tours & Travel Agency dapat memiih jenis membership "partner Agent Plus" dan "Partner Agent" yang masing-masing memiliki ketentuan berbeda. Sedangkan bagi Individu dapat mendaftar dan memilih jenis membership "Affiliate Marketer".

Berikut adalah panduan bagaimana cara menjadi partner di INAHOLIDAY?

## 1. Registrasi

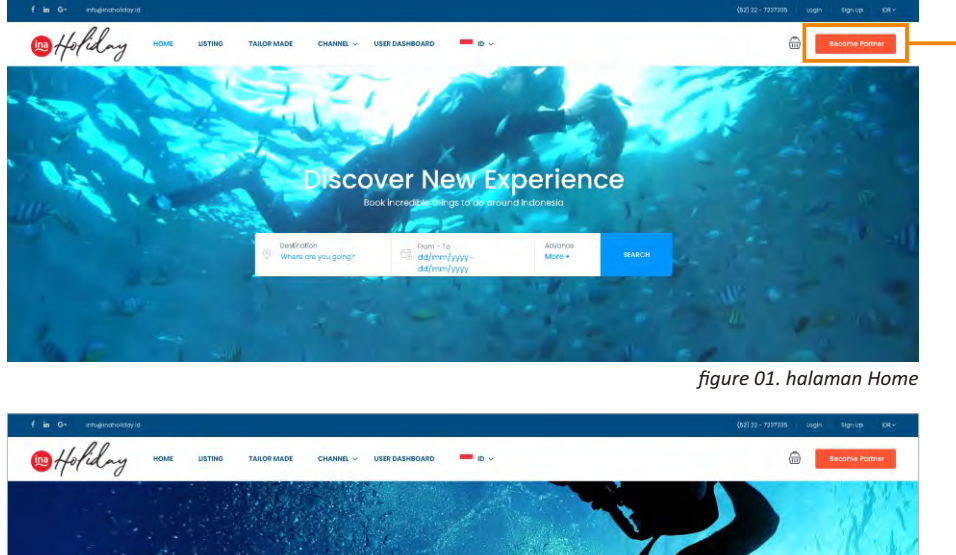

Open for tours & travel agency get instant access to promote a products with INAHOL

tour

Langkah pertama adalah dengan mengklik tombol "Become Partner" disudut kanan atas (pada PC)

Setelah mengklik tombol "Become

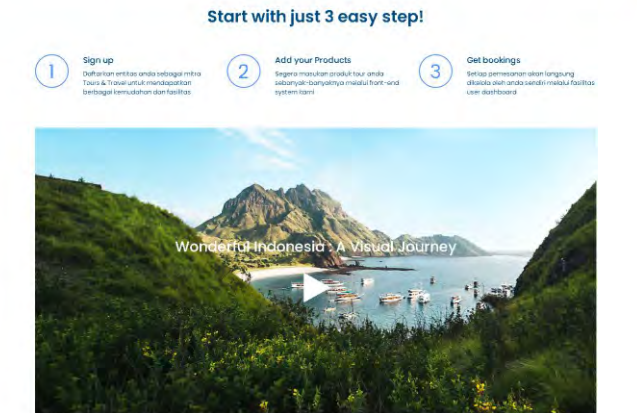

Partner" akan muncul halaman Become Partner

kemudian klik tombol "Register Now" (marked 1) untuk melanjutkan proses registrasi.

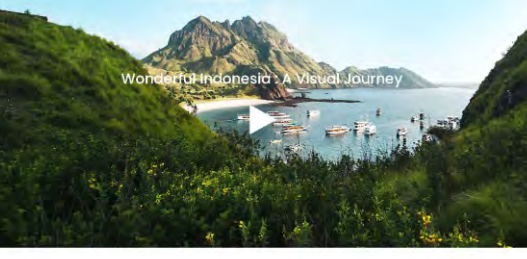

Why Become a Partner?

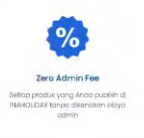

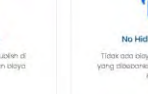

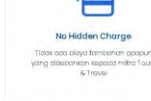

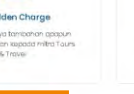

Apa syarat menjadi partner?

FAQs

stem yang dirancang untuk menjawab tantangan di era digital system yang diorientasikan sebagai "The Window of Indonesia entrasi pada inbound products, sehingga akan menjadi platfor atawan baik domestik maupun mancanegara ke seluruh destir suatu sys dengan berkonse endatangkan wisa

#### ng dapat menjadi partner

kemudian klik tombol "Register Now" (marked 2) untuk melanjutkan proses registrasi.

figure 02. halaman Become Partner

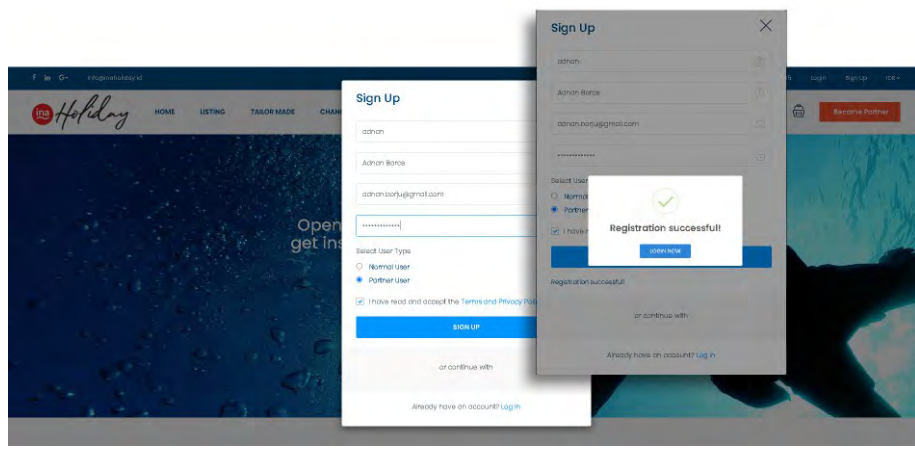

Lengkapi form Registrasi/Sign Up seperti pada gambar diatas dan pada "Select User Type" pilihlah "Partner User", kemudian dilanjutkan klik tombol "Sign Up", dan akan muncul pop-up notifikasi "Registration Successful" yang menytakan registrasi anda telah berhasil (figure.03)

figure 03. Resgistrasi/Signup

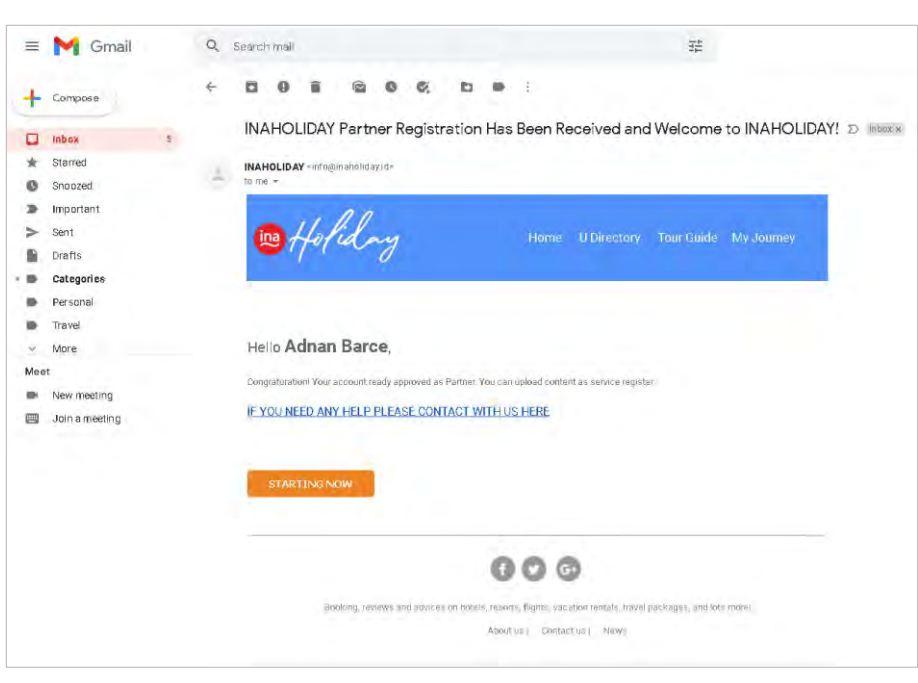

Setelah Regsitrasi dinyatakan berhasil, maka secara otomatis anda akan menerima email notifikasi pada email yang telah anda daftarkan pada registrasi (figure.04)

figure 04. Email

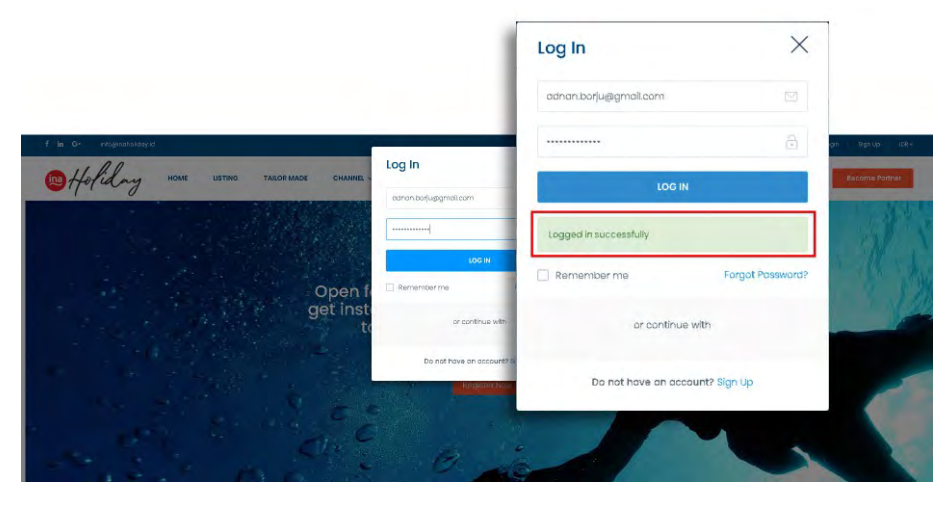

Kembali ke halaman Become Partner, dilanjutkan untuk Log In dengan mengklik pada link Login di sudut kanan atas halaman. Maka akan muncul pop-up Log In, isikan email dan password yang telah anda daftarkan, sampai muncul notifikasi "**logged in Successfully**" (figure.05)

figure 05. Login

### 2. Upgrade

Setelah berhasil Login maka secara otomatis akan masuk ke halaman **"User Dashboard"** (figure.06). Pada halaman ini anda diarahkan untuk melanjutkan ke tahap selanjutnya yaitu melakukan **"Upgrade"** membership package yang dijelaskan sebagai berikut:

| Your account need to register a memoanship packap<br>Register | e to continue using    |                             |
|---------------------------------------------------------------|------------------------|-----------------------------|
| PERSONAL INFORMATION                                          |                        |                             |
| Username                                                      | E-mail                 | About Yourself              |
| adhan                                                         | adnán barjugigmail.com |                             |
| Paypal Email                                                  | Phone Number           |                             |
|                                                               |                        |                             |
| Show anno one phone runner to other on                        | sources.               |                             |
|                                                               |                        |                             |
| Change Avator                                                 | Avator                 |                             |
| JPG or PNG                                                    |                        |                             |
| ICCATION                                                      |                        |                             |
| Location -                                                    |                        |                             |
| Home Airport                                                  | Address                | city                        |
| - Sector Sector                                               |                        |                             |
| State/Province/Region                                         | 21P code/Postal code   | Country                     |
|                                                               |                        |                             |
|                                                               |                        |                             |
| CATE CHARGES                                                  |                        |                             |
|                                                               |                        |                             |
| CHANGE PASSWORD                                               |                        |                             |
| Constitution                                                  | Man Bergerand          | Nativ Reservices of America |
| Garrenz verwold                                               | The subsection         | new runnword Again          |
|                                                               |                        |                             |
|                                                               |                        |                             |

figure 06. Halaman User Dashboard

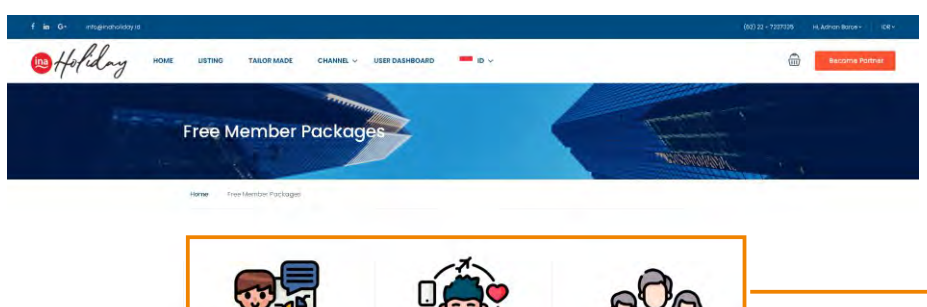

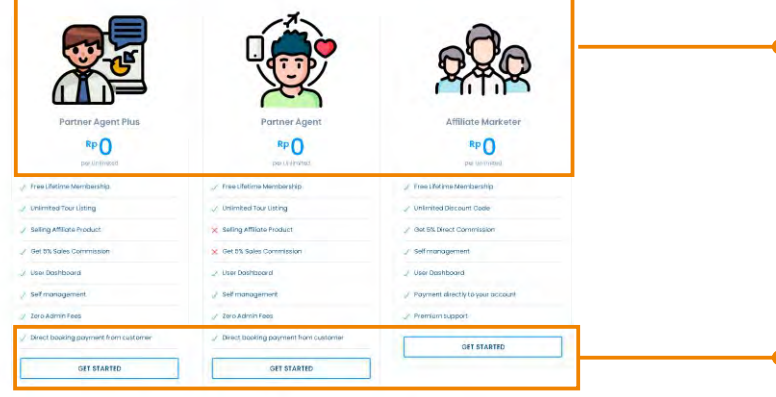

#### Keuntungan Menjadi Partner

| Partner Agent Plas adarah kategol yang<br>diperunturan hagi tersel Agent dira. Terr<br>Operater yang memilih porksi adarah tau sinaki<br>Terbulab bagi Agent yang telah memiliki Telangan<br>Terruman adarah serun kategori adara serun kategori adarah serun kategori adarah s | mate marketer                                                                                                    |
|----------------------------------------------------------------------------------------------------|----------------------------------------------------------------------------------------------------|
| permentation services of an employment of the region of the region of th        | <ul> <li>Alfilized Modelska catalom I bargen (ving<br/>disparant/anti-stage) persisterangen/anti-stage path<br/>alapat mesmania intervision poslahi tase path<br/>yang terdapat interlaidag, basis disparationa<br/>sacana langsang manguna sacana antinia markata<br/>berbagai mendo takis, actait media, wintterapp)</li> <li>Markatea catan diselikan "Qaugon Qadel" dali<br/>alapa gaking ration gana dalama, wintterapi<br/>persistera peraking ration disparation, dien dapat<br/>appresencemp "Doselitariom relativation methodo.pp.</li> </ul> |

figure 07. Halaman Member Packages

- Status user untuk segera melakukan upgrade Membership Package
- Klik tombol "Upgrade" untuk melanjutkan proses menjadi Partner INAHOLIDAY.
- Data personal informasi dapat dilengkapi dengan mengisikan pada kolom Nomor Telpon, about dan menambahkan foto profil.
- Informasi lokasi tempat tinggal dan tools untuk merubah/mengganti password akses anda

Setelah mengklik tombol "Upgrade" pada halaman user Dashboard, maka user akan diarahkan ke halaman "Membership" (figure.07) untuk memilih jenis membership yang sesuai dengan preferensi anda. Setiap jenis membership yang ditawarkan adalah tanpa biaya, atau "GRATIS" atau "Rp.0"

- Partner Agent Plus
- Partner Agent
- Affiliate Marketer

Setelah mempelajari keuntungan dari masingmasing jenis partner / membership, dan menentukan pilihan terbaik dan cocok bagi anda, dilanjutkan dengan mengklik tombol "**Get Started**" untuk melanjutkan proses pemesanan paket membership (**Gratis**). Sebagai contoh, jika anda memilih paket membership "**partner Agent Plus**" maka akan diarahkan masuk ke halaman checkout untuk melakukan pemesanan paket yang anda pilih. Jangan khawatir, anda tidak dikenakan biaya apapun atau "**Rp.0**" sesuai dengan detail paket informasi pada gambar diatas (figure.08)

Lengkapi form tersebut, pilih Bank Transfer, dan klik "I have read and accept the term and conditions and privacy policy". Kemudian kilk tombol "Submit"

| f in G- mts@hohoidayid |                                      |                              |                                                                                                    | (62) 22 - 7227336 H( Adnish Barse - 102 - |                                                                                      |
|------------------------|--------------------------------------|------------------------------|----------------------------------------------------------------------------------------------------|-------------------------------------------|--------------------------------------------------------------------------------------|
| Holiday                | HOME LISTING TAILOR MADE CHA         | NNEL 🗸 USER DASHBOARD 🔭 ID 🤟 |                                                                                                    | Become Potnec                             |                                                                                      |
|                        | Hame Function page Member Packages D | machinut                     |                                                                                                    |                                           |                                                                                      |
|                        | First Name*                          | Last Name*                   |                                                                                                    |                                           |                                                                                      |
|                        | & Adrian                             | & Boroa                      | Your Member Package                                                                                                    |                                           |                                                                                      |
|                        | Emoil*                               | Phone*                       | and the second second second                                                                                                    |                                           |                                                                                      |
|                        | adhan.borlu@gmal.cont                | C DE77 599 2445              | Partner Agent Plus                                                                                                    |                                           |                                                                                      |
|                        | Select Payment Method                | antenna ma Mivacy Pullcy     | Perdaga Information Perror Subbits Derror Subbits Derror Conception Terror Conception Terror Conceptio |                                           | <ul> <li>Informasi detail paket</li> <li>membership yang</li> <li>dipilih</li> </ul> |

figure 08. Halaman Checkout Membership

figure 09. Halaman Checkout Successful

| Holiday | HOME USTING TAILOR MADE                                        | CHANNEL V USER DASHBDARD 🔲 ID V                                     |                                                                                                   | 6 | Become Port | war |
|---------|----------------------------------------------------------------|---------------------------------------------------------------------|---------------------------------------------------------------------------------------------------|---|-------------|-----|
|         | Here: Mercles Cherched Audor<br>odnan, you<br>tooking decide h | n checkout was successful!<br>as been serf to adrab.bojuejgmati.com | Booking Number, 4<br>Booking Date: 202(N/D)<br>Payment Method: Bank Transfer<br>Ratus: Incomplete |   |             |     |
|         | First name                                                     | Auton<br>Barcó                                                      | Pockage: Partner Agent Plus<br>Time Available: Unimited<br>Commission: 0%                         |   |             |     |
|         | Email                                                          | adrian barjuggmail.com                                              | No. Items can upload: unimited<br>No. Items can set featured: unimited                            |   |             |     |

Selanjutnya akan muncul halaman notifikasi (figure.09)

- Menyatakan anda telah berhasil melakukan pemesanan paket membership, dan detail pemesanan telah dikirimkan ke email anda.
- Status membership anda dinyatakan "Incomplete", yang bermakna anda masih harus melanjutkan proses aktifasi akun anda.

## 3 . Verifikasi

Segera cek email anda untuk membuka notifikasi pemesanan paket membership di INAHOLIDAY, kemudian klik tombol "**Verify**" untuk melengkapi validasi akun anda. (figure.10)

| = 附 Gmail                                                                      | Q Searc    | :h mail                                                                                                    |                                                              | 3 <sup>1</sup>                                           |                               |                                                                                                    |
|--------------------------------------------------------------------------------|------------|----------------------------------------------------------------------------------------------------|--------------------------------------------------------------|----------------------------------------------------------|-------------------------------|----------------------------------------------------------------------------------------------------|
| + Compose                                                                      | ÷ 0        | 0 1 2 0 0,                                                                                                    | D .                                                          |                                                          |                               |                                                                                                    |
| inbox 5  Sterred Snoozed Important                                             |            | u have registed a membe<br>HOLIDAY                                                                                                    | er package ⊅ moox ⊧                                          |                                                          |                               |                                                                                                    |
| <ul> <li>Sent</li> <li>Drafts</li> <li>Categories</li> <li>Decencel</li> </ul> | ¢          | 19 Holiday                                                                                                    | Home                                                         | U Directory Tour Guide My Journey                        |                               |                                                                                                    |
| <ul> <li>Personal</li> <li>Travel</li> <li>More</li> </ul>                     | He         | ello Adnan Barce,                                                                                                    |                                                              |                                                          |                               |                                                                                                    |
| New meeting                                                                    | You<br>Mer | i have registed a member package. There a<br>mbership Package Information:                                                                                                   | re your information below                                    |                                                          | 7                             |                                                                                                    |
| join a meeting                                                                 |            | Membership Package                                                                                                    |                                                              | Partner Agent Plus                                       | 1                             |                                                                                                    |
|                                                                                | 1.0        | Price                                                                                                    |                                                              | Rp0.00                                                   |                               |                                                                                                    |
|                                                                                | 13         | Time Available                                                                                                    |                                                              | Unlimited                                                | Inf                           | ormasi Paket                                                                                                    |
|                                                                                | ( ) ( )    | Commission                                                                                                    |                                                              | 0%                                                       | dip                           | emebrship yang telah<br>Silih                                                                                           |
|                                                                                |            | No. Items can upload                                                                                                    |                                                              | Unlimited                                                |                               |                                                                                                    |
|                                                                                | 1          | No. Items can set featured                                                                                                    |                                                              | Unlimited                                                |                               |                                                                                                    |
|                                                                                |            | Descriptions                                                                                                    |                                                              |                                                          |                               |                                                                                                    |
|                                                                                | Part       | ther Information:                                                                                                    |                                                              |                                                          | De                            | tail kontak email dan                                                                                                   |
|                                                                                | 1          | Fuliname                                                                                                    | Adnan Barce                                                  |                                                          | tel                           | ah didaftarkan yang                                                                                                    |
|                                                                                | a          | Emáil                                                                                                    | adnan.bogu@gmail.com                                         |                                                          | aka                           | an digunakan untuk                                                                                                    |
|                                                                                |            | Phone                                                                                                    | 0677 999 2445                                                |                                                          | ker                           | pada anggota                                                                                                    |
|                                                                                | Ver        | iffication:                                                                                                    |                                                              |                                                          |                               |                                                                                                    |
|                                                                                |            | Click <b>*Verify</b> button below to complete the<br>Verify<br>Cant as the buttor? Try the link: <u>Verify</u><br>After 'Verify' and complete the 'Validation P<br>products! | Partner Validation Form                                      | istrator approved your account and start salling your    | Set<br>"Ve<br>ver<br>ad<br>me | telah klik tombol<br>erify", peserta harus<br>enungu proses<br>rifikasi oleh<br>ministator sampai<br>enerima notifikasi |
|                                                                                |            | Booking, reviews and advice                                                                                                    | es on hotels, resorts, flights, vaça<br>About us ( ) Contact | bon rantals, travel packages, and kns morei<br>us   News | aku<br>dis<br>me<br>an        | un anda telah<br>etujui, dan dapat<br>emulai menjual dan<br>emasarkan produk<br>da                                      |

figure 10. Notifikasi Email Verify

| f in G- infoglivalvoliday/a |                                                                                                    |                                                 |                                                                 | (62) 92 - 7297995 Hi, kinara Jeesy + IDR - |
|-----------------------------|----------------------------------------------------------------------------------------------------|-------------------------------------------------|-----------------------------------------------------------------|--------------------------------------------|
| 10 Holiday 10               | ME LISTING TAILOR MADE CHANNEL -                                                                                                    | USER DASHBOARD ID ~                             |                                                                 | Become Portner                             |
| -1100                       |                                                                                                    |                                                 |                                                                 |                                            |
|                             | interest of the second second s |                                                 |                                                                 |                                            |
|                             | Partner Validation                                                                                                    |                                                 |                                                                 |                                            |
|                             |                                                                                                    |                                                 |                                                                 | the second                                 |
|                             | Home Paitner Validation                                                                                                    |                                                 |                                                                 |                                            |
|                             | Membership                                                                                                    |                                                 |                                                                 |                                            |
|                             | Partner Type *                                                                                                    | r                                               |                                                                 |                                            |
|                             | Company Name *                                                                                                    |                                                 |                                                                 |                                            |
|                             | Tours & Travel Agency                                                                                                    |                                                 |                                                                 |                                            |
|                             | Association License Number *                                                                                                    |                                                 |                                                                 |                                            |
|                             | Common Address &                                                                                                    |                                                 |                                                                 |                                            |
|                             | Company Address -                                                                                                    |                                                 |                                                                 |                                            |
|                             | Address Line 1                                                                                                    |                                                 |                                                                 |                                            |
|                             | Address Line 2                                                                                                    |                                                 |                                                                 |                                            |
|                             | City                                                                                                    | state / Province / Region                       |                                                                 |                                            |
|                             | Postal Code                                                                                                    | Country                                         |                                                                 |                                            |
|                             | Company Email*                                                                                                    |                                                 |                                                                 |                                            |
|                             | File Upload                                                                                                    |                                                 |                                                                 |                                            |
|                             | PAN File Tidak ada file yang dipilih<br>Copy of Association Certificate/License (Size max 6 MB)                                                                                                    |                                                 |                                                                 |                                            |
|                             | Personal Details                                                                                                    |                                                 |                                                                 |                                            |
|                             | Data personal akan digunakan sebagai kentak utama b                                                                                                    | agi kepantingan admin INAHOLIDAY dan pemesan/c  | istomer untuk melakukan komunikasi pernesonan.                  |                                            |
|                             |                                                                                                    |                                                 |                                                                 |                                            |
|                             | Position *                                                                                                    | Last                                            |                                                                 |                                            |
|                             | O Dwner O Director  Manager O s                                                                                                    | ales Staff                                      |                                                                 |                                            |
|                             |                                                                                                    |                                                 |                                                                 |                                            |
|                             | Phone/Whatsopp *                                                                                                    |                                                 |                                                                 |                                            |
|                             | Address *                                                                                                    |                                                 |                                                                 |                                            |
|                             | Address Line 1                                                                                                    |                                                 |                                                                 |                                            |
|                             |                                                                                                    |                                                 |                                                                 |                                            |
|                             | Address Line 2                                                                                                    |                                                 |                                                                 |                                            |
|                             | City                                                                                                    | State / Province / Region<br>Afghanistan        |                                                                 |                                            |
|                             | Postal Code                                                                                                    | Country                                         |                                                                 |                                            |
|                             | File Upload Pilh File Tidok ada file yang dipilih Control Respond Natifik (171 to Respond) - (sino para 2                                                                                                    |                                                 |                                                                 |                                            |
|                             | Preduct Date?                                                                                                    |                                                 |                                                                 |                                            |
|                             | Desklips kan produk dan penawaran kerjasarna pernas                                                                                                    | aran yang anda inginkan                         |                                                                 |                                            |
|                             | Apakah Anda memiliki produk paket tour? *<br>• Ya O Tidak                                                                                                    |                                                 |                                                                 |                                            |
|                             | Apakah Anda menginginkan produk Anda d<br>• Ya O Tidak                                                                                                    | ipasarkan oleh Marketer atau Partner Age        | nt lainnya?                                                     |                                            |
|                             | Berapa persen (%) komisi yang anda tawari                                                                                                    | an bagi Partner Agent/Marketer untuk m          | masarkan produk tour paket anda?                                |                                            |
|                             | e on V NA                                                                                                    |                                                 |                                                                 |                                            |
|                             | Bank Details<br>Lengkapi detail Bank Coordinate berikut, yang akan digu                                                                                                    | nakan saterri baaking untuk mengirimkan pembaya | an dari setiap pemesanan paket tour dan atau komisi dari setiap |                                            |
|                             | Bank Name                                                                                                    |                                                 |                                                                 |                                            |
|                             |                                                                                                    |                                                 |                                                                 |                                            |
|                             | Account Name                                                                                                    |                                                 |                                                                 |                                            |
|                             | Bank Account Number                                                                                                    |                                                 |                                                                 |                                            |
|                             | Rank Shone Number                                                                                                    |                                                 |                                                                 |                                            |
|                             | ever mone number                                                                                                    |                                                 |                                                                 |                                            |
|                             | Others                                                                                                    |                                                 |                                                                 |                                            |
|                             | Apakah Anda membutuhkan panduan tekn<br>O Ya O Tidak                                                                                                    | is bagaimana cara menggunakan platfo            | m INAHOLIDAY? *                                                 |                                            |
|                             | I have read and accept the Term and Prive                                                                                                    | acy policy                                      |                                                                 |                                            |

Lengkapi form "**Partner Validation**" sebagai kelengkapan administratif antara INAHOLIDAY sebagai penyedia platform dan anda sebagai partner yang akan menggunakan seluruh fasilitas di INAHOLIDAY. Setelah melengkapi form tersebut, kemudian klik "**Submit**". (figure.11)

Proses selanjutnya adalah verifikasi yang akan dilakukan oleh Admin INAHOLIDAY selama 1×24 jam. Mohon untuk ditunggu sampai proses verifikasi dinyatakan "**Completed**"

figure 11. Partner Validation Form

| Contract Agent Pute                                                                                                    | Settings<br>membership Package<br>Partner Agent Plus<br>Compace<br>Compace | Pockage Details<br>Preseitordo<br>Times Availaster universit<br>Centralister OK<br>Ne, Telens can apaged universit<br>Ne, tens can set featured Universit<br>He, tens can set featured Universit | Asthetism date<br>2009-th-10<br>Repetition come<br>Unelemined<br>Services<br>Tour |
|----------------------------------------------------------------------------------------------------|----------------------------------------------------------------------------|----------------------------------------------------------------------------------------------------|-----------------------------------------------------------------------------------|
| bornione     bornione     bornione     bornione     bornione     while     track tablection     difference     while     for ketteration     for any | PRECORDER DE CORDENTION<br>Unerranno<br>comm<br>Porpor Email               | t-mail<br>aanan basuggmali.com<br>Phone Number                                                                                                    | About Yournet                                                                     |
| Ling Chil                                                                                                    | Change Aveter Juna or Hoo<br>Und are Hoo<br>LOCATION<br>Heme Alignet       | Assess                                                                                                    | cay                                                                               |

Setelah membership disetujui, maka status membership pada halaman "**User Dashboard**" anda akan dinyatakan "**Completes**" (figure.12)

Tahapan selanjutnya adalah, bagaimana cara memasukan produk paket tour?

...

figure 12. User Dashboard Status Complete

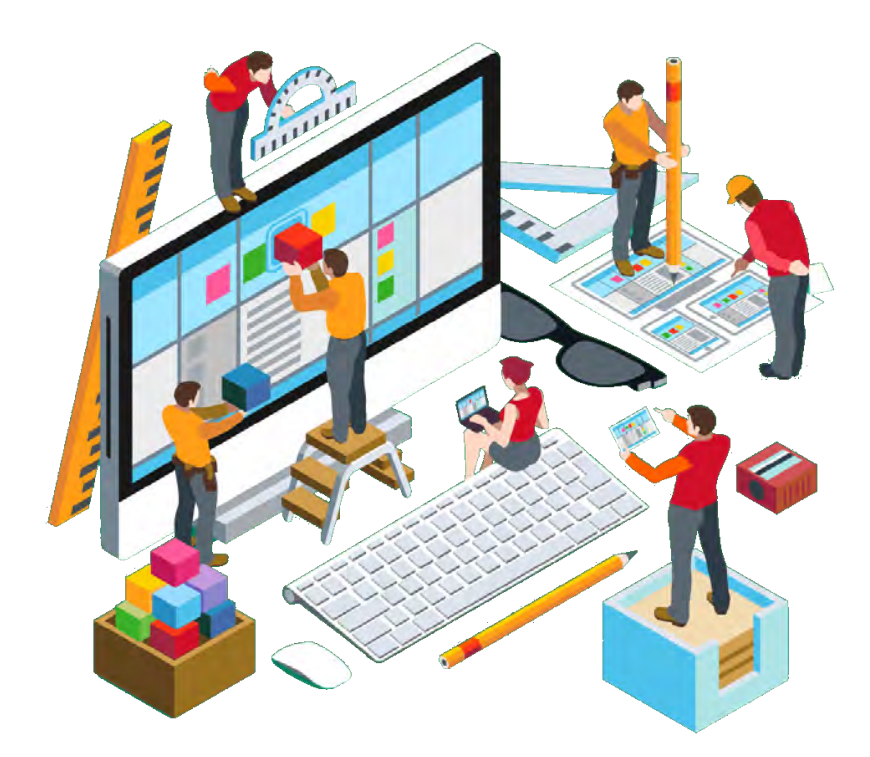

# Bagaimana Cara Menambahkan paket Tour di Inaholiday?

Fitur untuk memasukan atau menambahkan paket tour hanya terdedia bagi member "Partner Agent Plus" dan "Partner Agent" yang memilili lisensi resmi. Bagi member Affiliate Marketing diberikan fasilitas menjual seluruh produk paket tour yang ada di dalam system INAHOLIDAY, dan akan memperoleh komisi dari setiap penjualan produk tour paket milik para Partner Agent yang telah bergabung di INAHOLIDAY.

...

Berikut ini adalah panduan tatara memasukan produk paket tour melalui halaman "User Dashboard" :

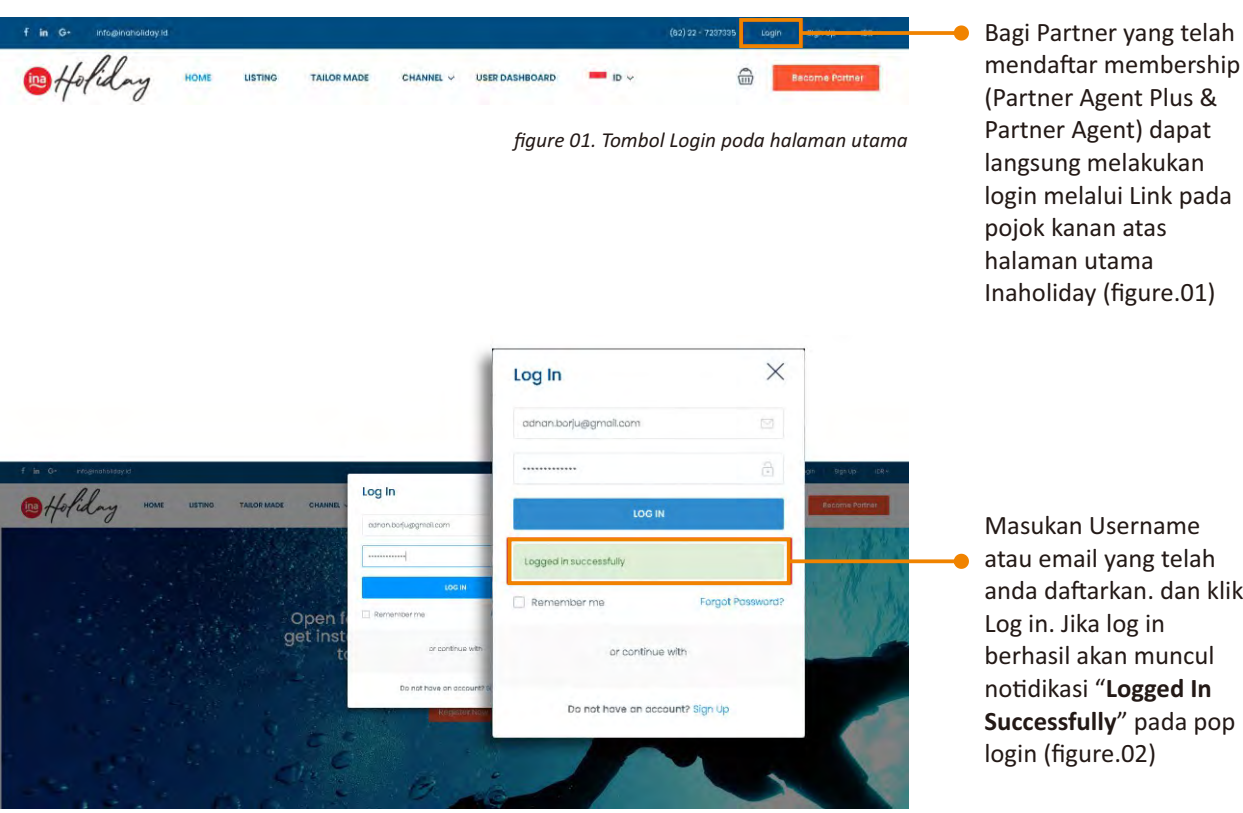

(Partner Agent Plus & Partner Agent) dapat langsung melakukan login melalui Link pada pojok kanan atas halaman utama Inaholiday (figure.01)

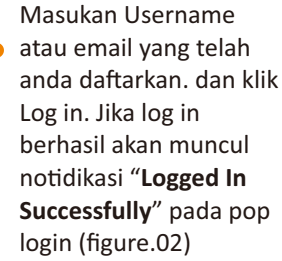

figure 02. pop-up User Login

Setelah Log In berhasil maka akan secara otomatis diarahkan ke halaman "User Dashboard" yang dipergunakan untuk mengontrol dan mengelola akun, serta monitoring berbagai aktifitas (figure.03).

| Master Admin                   | BASCING INFO INDTOS INICE ILOCATIONS PROKAGES AVAILABUTT                                                                                                    |
|--------------------------------|----------------------------------------------------------------------------------------------------|
|                                | RESONAL INFORMATION<br>Take Horae *                                                                                                    |
|                                | Pasalmating Lupbung Nicrod (8803.88U)                                                                                                    |
|                                | Description *                                                                                                    |
|                                | Visual viter                                                                                                    |
|                                | 1 Revidt Vew name - Revidt - Cone - Tone -                                                                                                    |
|                                | Teorge + Tan + 15 B @ / 0 E A + E + 0                                                                                                    |
| iau Auvitng Tau<br>Iau Badongs | Beitrug neu haltage bih führein dergar sehren hältag antale antale pulse del spase tener Summere, Indennen, diept deh Selet Gargar, die Selet Gargar, die Selet Gargar, beigen poer yang deket der jahren<br>(45 mehr beertrangen) menschlas Beitrug dersam paras yang kar biese.                                                                                                    |
| aliyey 💉 👻                     | Kata Belicung damhil dari bahaa lokal yang berarti nipor laat. Pelau Balinang terbagi menjudi dua kakupanen, yanz Kabupaten Belitung, dengan Tangong Pandan nebagai Ibakotanyo dan Kabupaten Belitung<br>Timur, dengan Mangare sebagai Iba kotenya.                                                                                                    |
|                                | Balang menyadag tatut wekga URESCO Golds <u>Genergi</u> , yang menliki lengan banjaka, di neg goldaji, Dar da Inas, sang bidag, and teng tengad, admini per sank<br>bidan di menana neger printari. Beletta degan beletta panta terbai neger jan. In Jaranti melluta da pengebag da Jalah dan geng tengada pata bala pata pendi<br>jag desiling feki-den top plant-ki. Bengir menanya dana para pendi ang balang penghan. Sang kari hang yang tengada pata terbai neger jan.<br>Ing desiling feki-den top plant-ki. Bengir menanya dana para pendi ang balang penghan. Sang kari hang kari penghan sang balang kari penghan sang balang bal |
|                                | Pulau Memperak dan Pulau Leebong, adalah beberapa pulau keni yang menawarkan pengalaman luar biasa.                                                                                                    |
|                                |                                                                                                    |
|                                |                                                                                                    |
|                                |                                                                                                    |

Untuk memasukan atau menambahkan paket tour pada akun anda:

- 1. Klik menu "Add New Tour" pada sidebar sebelah kiri layar
- 2. Lengkapi detail tour program, dimulai dari "Basic Info" yang terdiri "Tour Name" dan "Deskripsi" tentang destinasi tour.
- 3. Setelah dilengkapi lanjutkan dengan meng klik tombol "Continue"

figure 03. Section Add New Tour

1 Holiday Edit Tour 0 - 3 hours 2 days I night 4 days 3 nights 3- 6 hours 6 doys 4 ni Full day (7+ ho Multi cov Indonesi our type Dolly To 100 FEAD Title

figure 04. Section "Info"

- 10. **Tour FAQ** adalah salah satu fitur penting yang harus dilengkapi sesuai dengan syarat dan ketentuan yang diberlakukan pada tour anda. Contoh : Pertanyaan dan jawaban tentang batas waktu pembatalan, tatacara pembayaran, jumlah uang muka, dan sebagainya.
- 11. Klik tombol "**Continue**" untuk melanjutkan ke detail tour selanjutnya.

- Tour Categories, yang berupa pilihan multi select. Pilih kategori yang sesuai dengan tour program
- 2. **Durations**, Pilih berdasarkan durasi waktu
- 3. Languages, Pilihan berdasarkan ketersediaan bahasa yang digunakan pada tour
- 4. Tour Type, dengan pilihan daily tour atau scheduled tour, dilanjutkan dengan menuliskan durasi (contoh format: 2 days 1 night), dan masukan jumlah hari pada "Booking Period" yang berfungsi sebagai batas waktu minimal yang anda butuhkan untuk dapat menerima booking ( contoh: 7 hari).
- 5. Min People dan Max People, untuk menentukan jumlah minimal orang/pax untuk harga tour paket yang anda tawarkan dan jumlah maksimal orang yang dapat anda terima dalam 1 x pemesanan/booking. dilanjutkan dengan pilihan "Booking Option" yang merupakan pilihan system pemesanan dengan cara "Instant Booking" atau melalui cara mengisikan "Enquiry" form.
- 6. Tour Single Layout, adalah pilihan tampilan tour paket anda, yang akan menampilkan struktur tour program yang anada tawarkan. Unutk menampilkan struktur terbaik kami rekomendasikan menggunakan "Layout 2".
- 7. Tour Included dan Tour Excluded, masukan detial apa saja poin yang termauk dan tidak termasuk dalam program tour
- Tour Highlight, deskripsi singkat, point penting dan menarik tentang tour program yang anda tawarkan.
- Tour Program, digunakan untuk memasukan detail Tour Itinerary berdasarkan jumlah hari sesuai durasi tour, yang terdiri dari "Title", "Image" dan "Description". Klik tombol "Add New" di sisi bawah untuk menambahkan Tab baru.

Dilanjutkan dengan melengkapi detail pada tab "Info" (figure. 04) yang terdiri dari:

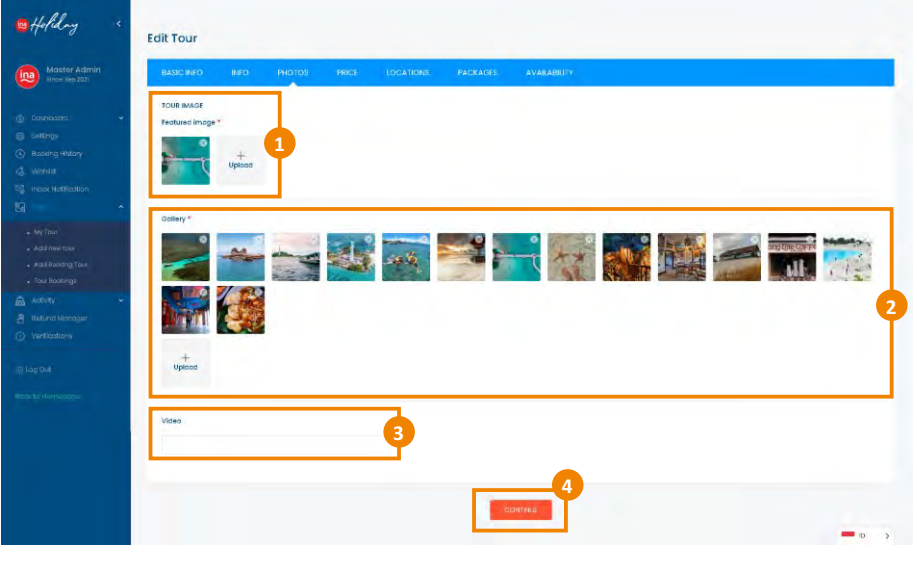

figure 05. Section "Photo"

<complex-block><complex-block><complex-block><complex-block>

- 5. Type of discount by people, adalah pilihan untuk menentukan diskon harga berdasarkan pilihan "Pecent" atau "Amount"
- Extra, adalah fitur untuk menambahkan variabe aktifitas danl harga selain harga dasar yang di tampilkan. Contoh: anda dapat memasukan biaya tambahan untuk aktifitas snorkeling bagi pemesan.
- Discount Rate, adalah fitur yang dapat digunakan untuk memberikan diskon berdasarkan "Pecent" atau "Amount" dengan periode/jadwal tertentu. Contoh: anda dapat memberikan diskon paket tour 20% hanya pada periode tanggal 12 Januari sampai 25 Februari.
- 8. **Deposit payment option**, adalah fitur untuk menentukan apakah tour anda diharuskan membayarkan desposit dengan jumlah tertentu (berdasarkan percent) atau tidak diharuskan.
- 9. Allow Cancel, adalah fitur untuk menentukan diperbolahkan atau tidak bagi pemesan untuk melakukan pembatalan, dengan menentukan "Number of days before the arrival" atau menentukan jumlah hari minimal (sebelum jadwal kedatangan) untuk diperbolehkan melakukan pembatalan. Dan menentukan "Percent of total price" atau nilai maksimal pengembalian (berdasarkan percent).
- 10. Kilk tombol "Continue" untuk melanjutkan.

Masukan beberapa foto (figure.05) terkait tour anda, yang terdiri dari:

- Tour Images, adalah foto yang akan digunakan sebagai cover thumbnail yang di tampilkan pada halaman muka web Inaholiday.
- 2. Gallery, terdiri dari beberapa foto yang memperlihatkan daya tarik dari tour yang anda tawarkan
- Video link Youtube, untuk menampilkan video terkait tour anda
- 4. Kilk "**Continue**" untuk melanjutkan

Dilanjutkan dengan melengkapi kolom pada tab "**Price**" (figure. 06) dengan detail sebagai berikut: :

- 1. Show Price by, memilih harga berdasarkan beberapa pilihan antara lain: Price by person, Price by fixed dan Price by departure, dengan penjelasan jika memilih Price by person adalah menentukan harga berdasarkan jumlah orang/pax, jika memilih Price by fixed berarti harga yang ditampilkan adalah fixed atau tetap berapapun jumlah orang/pax yang dipesan, sedanglan jika memilih Price by departure adalah mementukan harga berdasarkan penjadwalan yang spesifik tanggal dimulai dan berakhir.
- Adult price, Child price dan Infant price, adalah kolom untuk meng-input harga dasar sesuai kategori usia
- Hide on Booking form, adalah fitur untuk menampilkan harga bagi tiga kategori usis tersebut. Contoh jika anda tidak ingin menampilkan harga dasar bagi Infant, maka anda dapat mengganti menjadi pilihan "YES" pada dropdown menu.
- 4. Discount, adalah kolom untuk menentukan formulasi harga berdasarkan jumlah orang/pax, yang berarti semakin banyak jumlah orang maka harga akan semakin rendah, yang ditentukan oleh diskon berdasarkan pilihan "Pecent" atau "Amount"

| lap 1011              | PHDTOS PRICE LOCATIONS PACKAGES                                                                                                    | AVARABBITY                    |  |
|-----------------------|----------------------------------------------------------------------------------------------------|-------------------------------|--|
| Tour location *       |                                                                                                    |                               |  |
| EDIECT LOCATION       |                                                                                                    |                               |  |
| Mory Kepulouan Seribu | *                                                                                                    |                               |  |
| Labuan Baja           |                                                                                                    |                               |  |
| Reation Belli         |                                                                                                    | <b>A</b>                      |  |
| Bondung               |                                                                                                    | Ψ                             |  |
| Bonyuwongi            |                                                                                                    |                               |  |
| ela legita            |                                                                                                    |                               |  |
|                       |                                                                                                    |                               |  |
|                       | 1                                                                                                    |                               |  |
| Real tour address *   |                                                                                                    |                               |  |
| Baltung               |                                                                                                    | <b>Y</b>                      |  |
| 0                     | Tenderag Galari<br>Bing Songala Kalang Basada 3140, maranasa<br>Belling Into<br>Antonio Kalang Kalang Basada 3140, maranasa<br>Belling Basada Songalar Antonio Kalang Basada<br>Bing Basada Songalar Antonio Kalang Basada<br>Bing Basada Songalar Songalar Songalar Songalar<br>Bing Basada Songalar Songalar Songalar Songalar<br>Bing Basada Songalar Songalar Songalar Songalar<br>Bing Basada Songalar Songalar Songalar Songalar Songalar<br>Bing Basada Songalar Songalar Songalar Basada Songalar Songalar<br>Bing Basada Songalar Songalar Songalar Balang Intonio 33 | 42 minoresis<br>246 minoresis |  |
| Latitude              | Longitude                                                                                                    | Zoom Level                    |  |
| -2.739866             | 107.636425                                                                                                    | 13                            |  |
| Properties near by    |                                                                                                    |                               |  |
|                       |                                                                                                    |                               |  |
| Add new item          |                                                                                                    |                               |  |

Masukan detail lokasi tujuan tour anda (figure.07):

- Tour Location, pilihlah lokasi tour sesuai dengan tujuan pada menu dropdown
- 2. Real Tour Address, lokasi tour (akan ditampilkan pada thumbnail di halaman utama)
- Lokasi pada Peta, masukan lokasi spesifik untuk ditampilkan pada peta, dan tentukan zoom level (skala 1-15), rekomendasi skala 10
- 4. Kilk "*Continue*" untuk melanjutkan

Yang terakhir adalah menentukan ketersediaan pada tab "**Availabilit**y" (figure. 08)

- Check In dam Check

   Out, adalah untuk
   menentukan periode
   ketersediaan bagi
   customer dapat
   melakukan pemesanan.
   Contoh: "Paket tour A"
   available pada 12
   Januari 2022 20 Juli
   2022
- 2. Adult Price dan Child Price, anda harus mengisikan kembali variable harga berdasrkan kategori Adult dan Child.
- Setelah menentukan periode ketersediaan dan harga, Klik "Update" pada sisi kiri atas untuk melihat perubahan pada time frame calendar
- 4. Klik "**Continue**" untuk melanjutkan.

Dengan demikian anda telah menyelesaikan tahapan memasukan paket tour pada akun partner anda. Tunggu beberapa saat sampai Admin Inaholiday memberikan approval untuk menampilkan paket tour anda pada halaman Inaholiday.

figure 07. Section "Location"

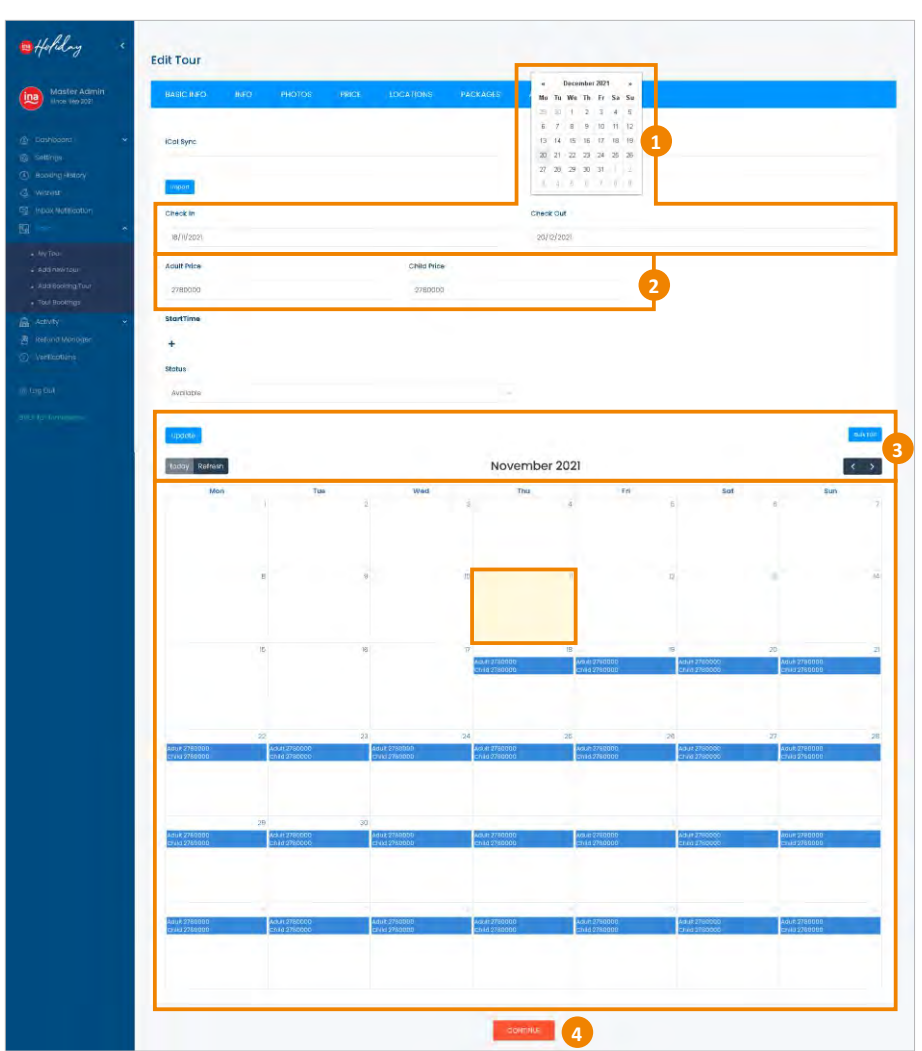

figure 08. Section "Availability"

Dibawah ini adalah halaman "**My Tour**" yang menampilkan seluruh produk tours yang telah anda masukan/submit pada platform inaholiday, dan melalui halaman "My Tour" anda dapat melakukan pengelolaan untuk melakukan "**edit**" dan "**delete**" pada icon di sebelah kanan setiap produk tour.

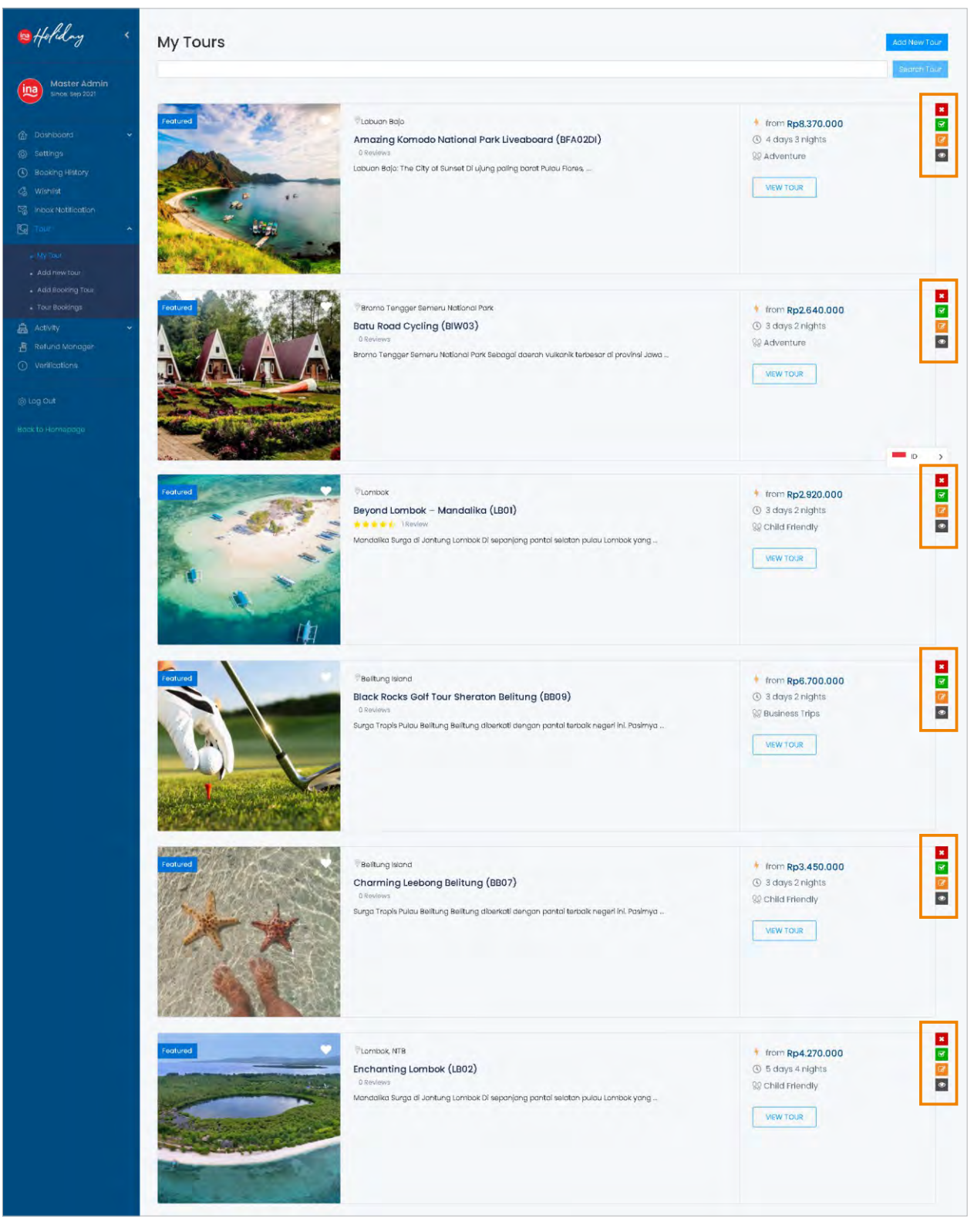

figure 08. Halaman "My Tour"

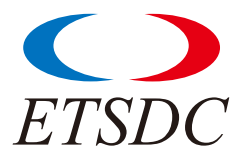

Environment Tourism Social and Development Center (NGO)

#### CONTACT

NICOLAUS LUMANAUW, Ph.D 0813 2283 4319 nicojbu@yahoo.com

MOCH ARIEF 087796515586 ayeriff@gmail.com

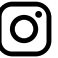

@DISCOVERINDONESIA @INSTAMEETINDONESIA

International Standard Serial Number (ISSN)

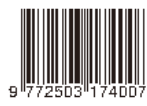

#### OFFICE

#### ONLINE

Jl. Pratista Raya No.38 Antapani Bandung 40291 (+62) 22 7207335 www.myjourneyindonesia.id info@myjourneyindonesia.id

10 Holiday

© Copyright Information

This document is the exclusive property of My Journey Indonesia. The recipient agrees not to copy, transmit, use or disclose the confidential and proprietary information. That means without the expressed and written consent of My Journey Indonesia's practices and procedures and to use these documents solely for purposes of working with My Journey Indonesia.